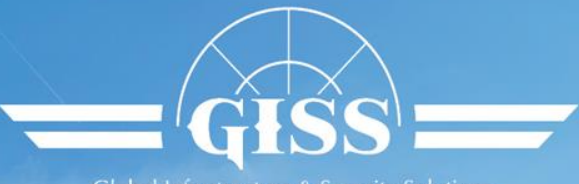

Global Infrastructure & Security Solutions

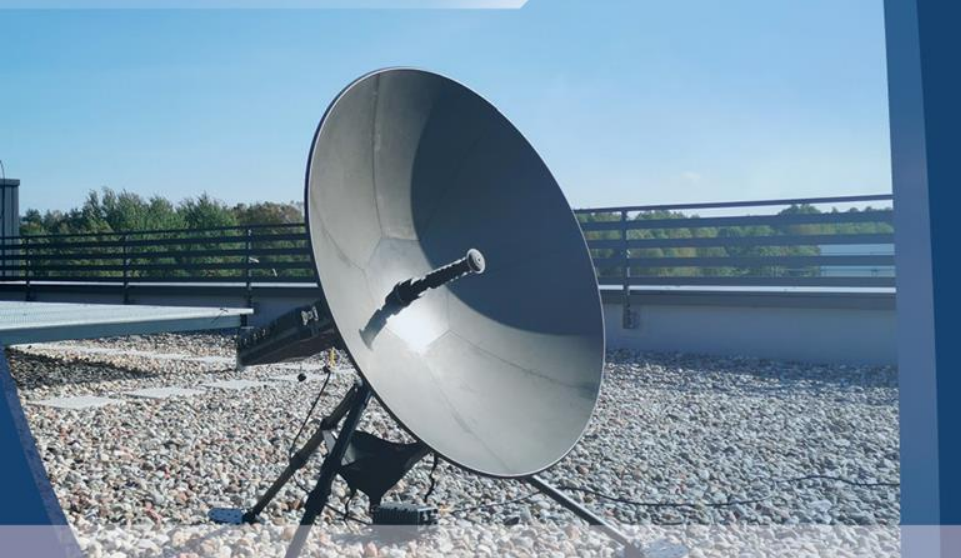

## SatPack COBALT Pointing manual SHORTED

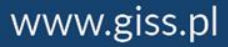

### SatPack COBALT

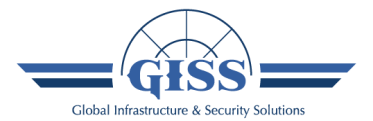

- Modular construction SWaP-C
- Light weight (easy to carry by a single operator)
- Bands available: X, Ku, (Ka coming)
- Output power:
  - up to 20W passively cooled
  - up to 40W actively cooled
- Antenna size: from 60cm up to 130cm
- Integrated antenna pointing system, enabling to point out the antenna in less than 5 minutes
- Intuitive and easy to use

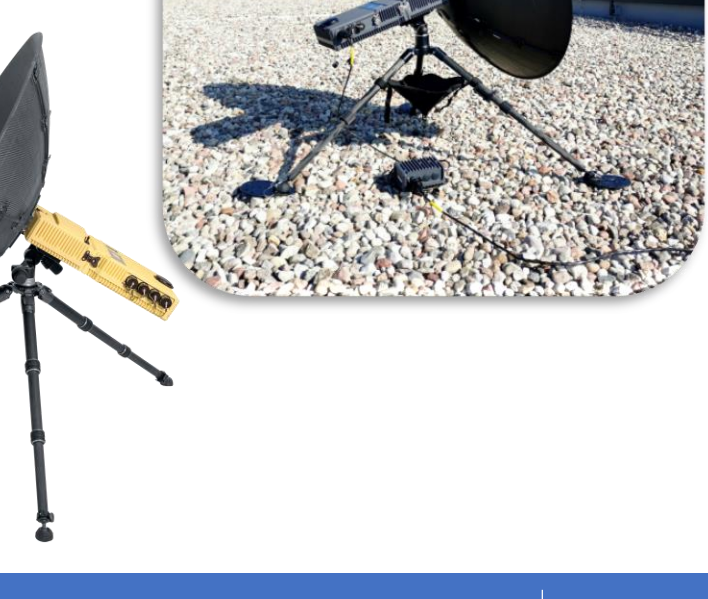

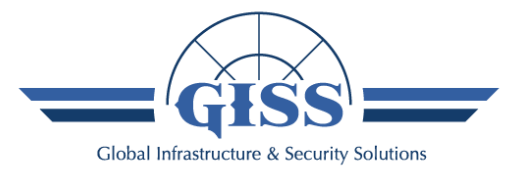

### **Terminal setting-up manual**

Ku-Band

### **Tripod setup**

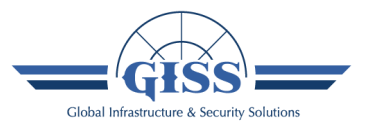

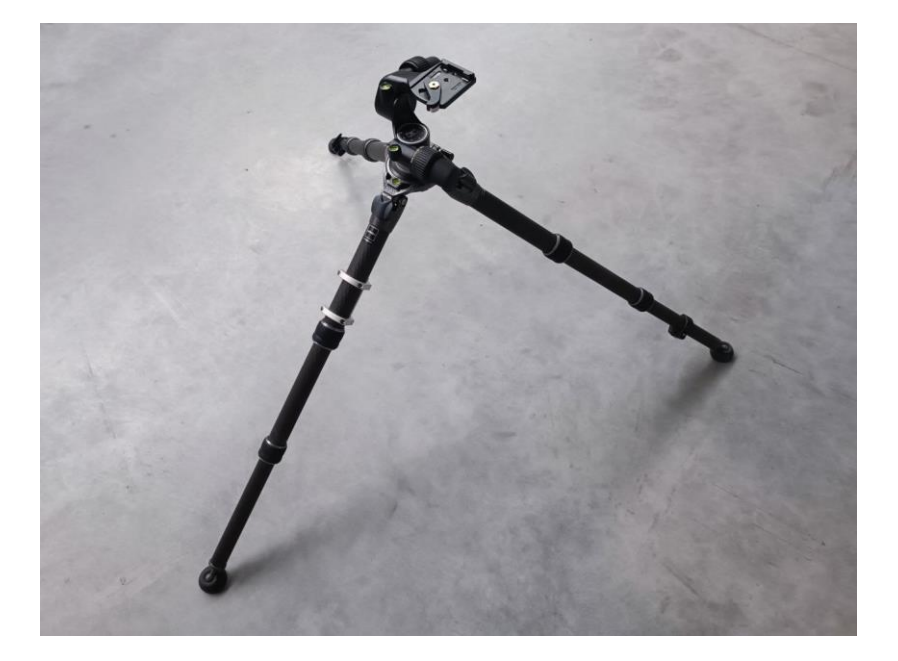

First, spread the tripod on a possibly flat and even surface in such a way that the leg with the power supply holder was directed in the direction of "looking" of the reflector. The legs should be extended to the maximum span of the rubber feet.

### **Tripod leveling**

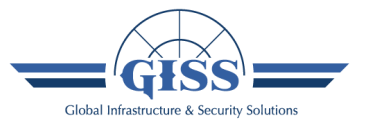

The next step is to set the tripod horizontally so that the bubble in the vial is within the black circle. The knobs on each leg can be used to adjust the level.

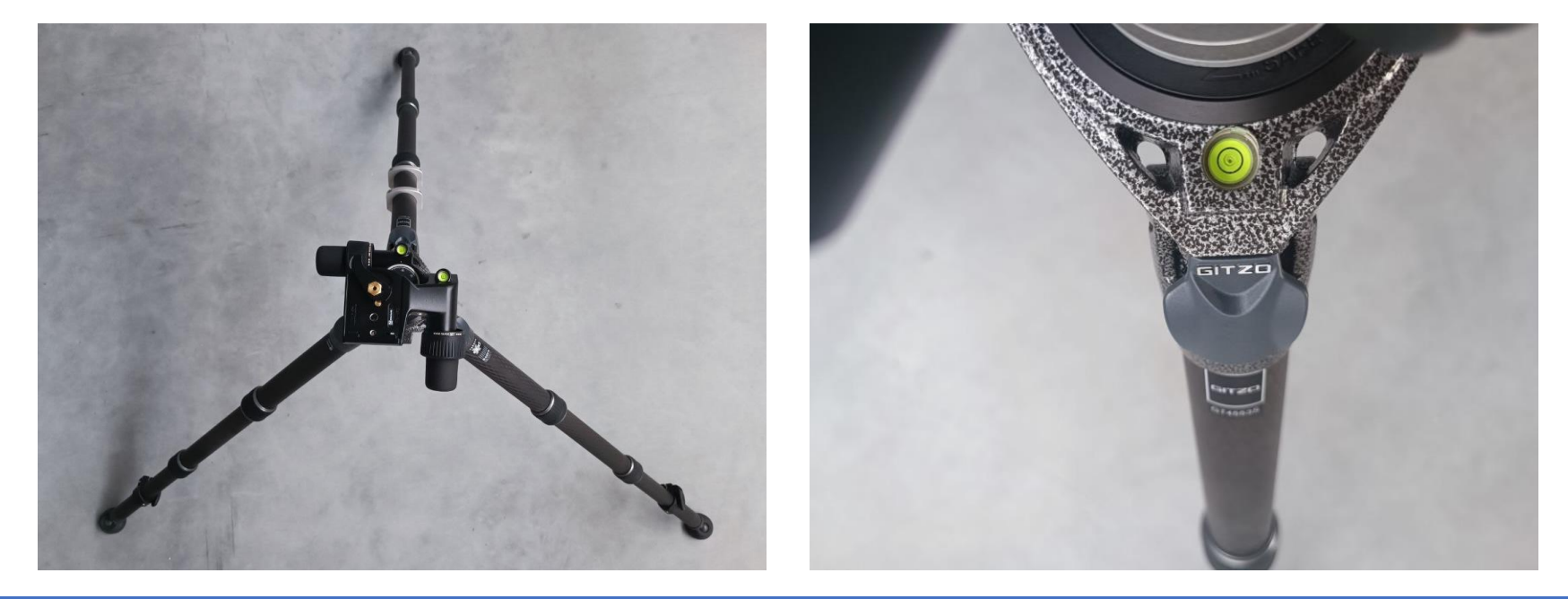

### **Power supply installation**

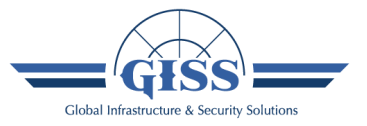

In order to mount the power supply unit properly, place its two guides in the hooks located on one of the legs of the tripod, and then slide it to the bottom as far as possible to completely secure the device.

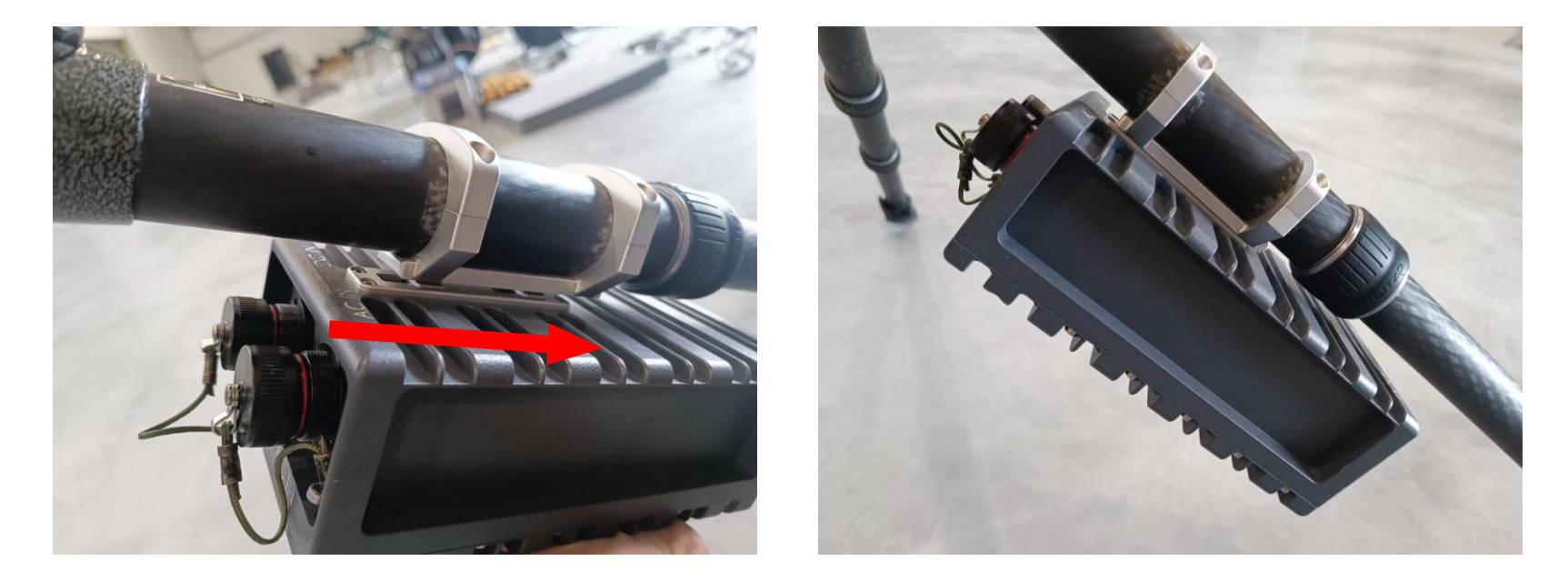

### **RF module installation – Step 1**

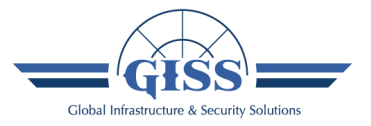

To mount the RF module on a tripod, place its catch in such a way that the hole in the module hits the hexagonal element located on the tripod lever. Correct fastening of both elements will be signaled by a characteristic click.

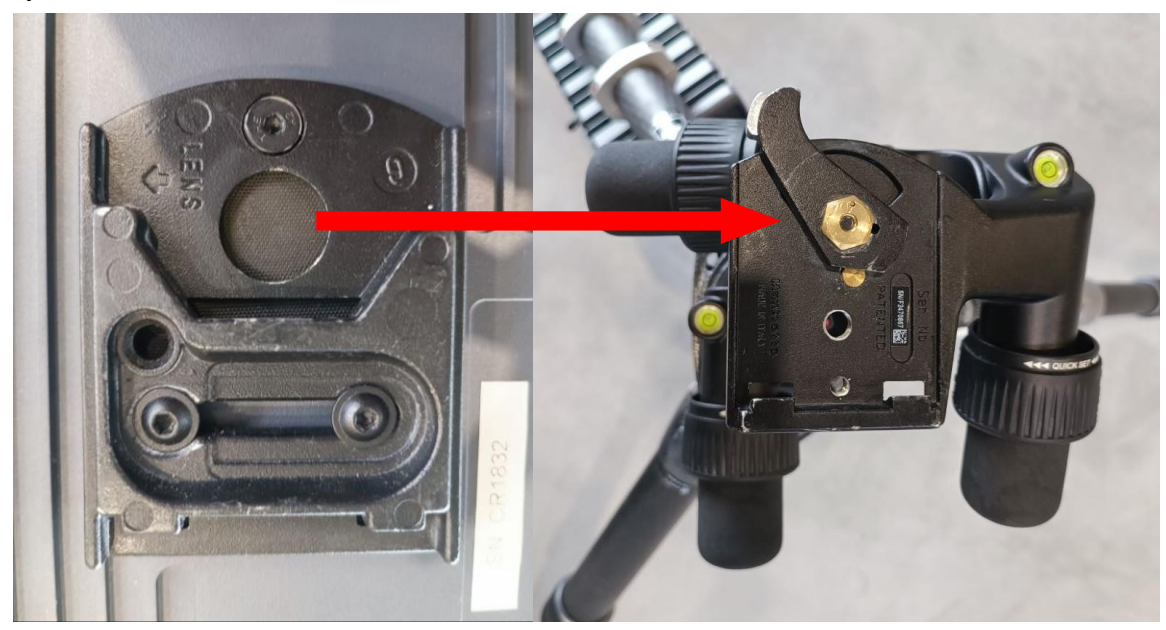

### **RF module installation – Step 2**

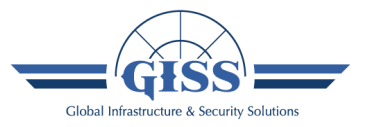

After fastening the module on the tripod, move the lever as far as possible to the left in order to completely secure the device.

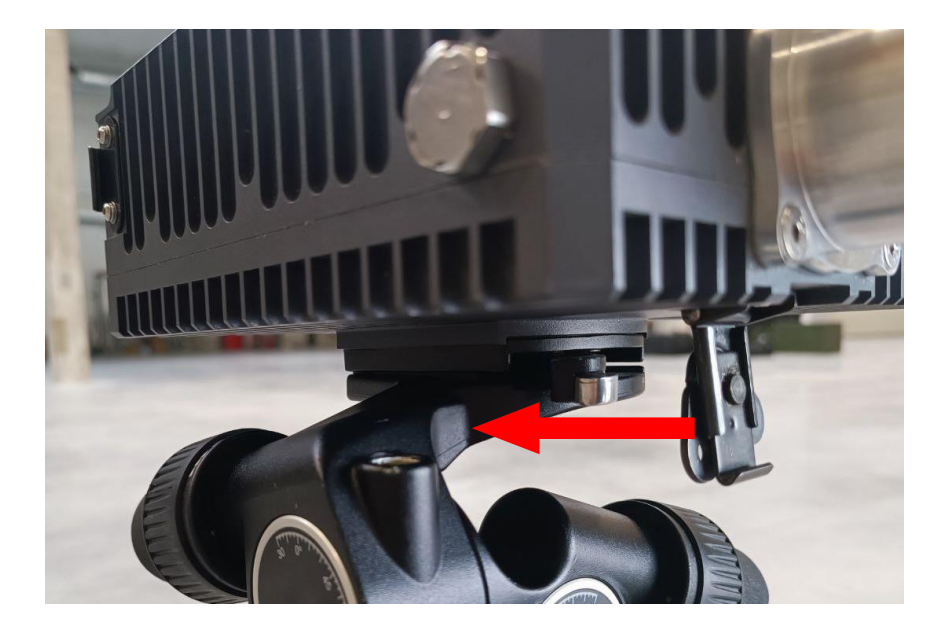

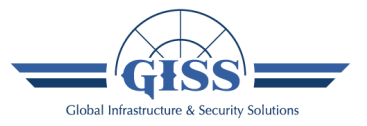

In order to connect the Modem module with the RF module properly, insert the metal sleeves located on the Modem module into the holes located in the RF module.

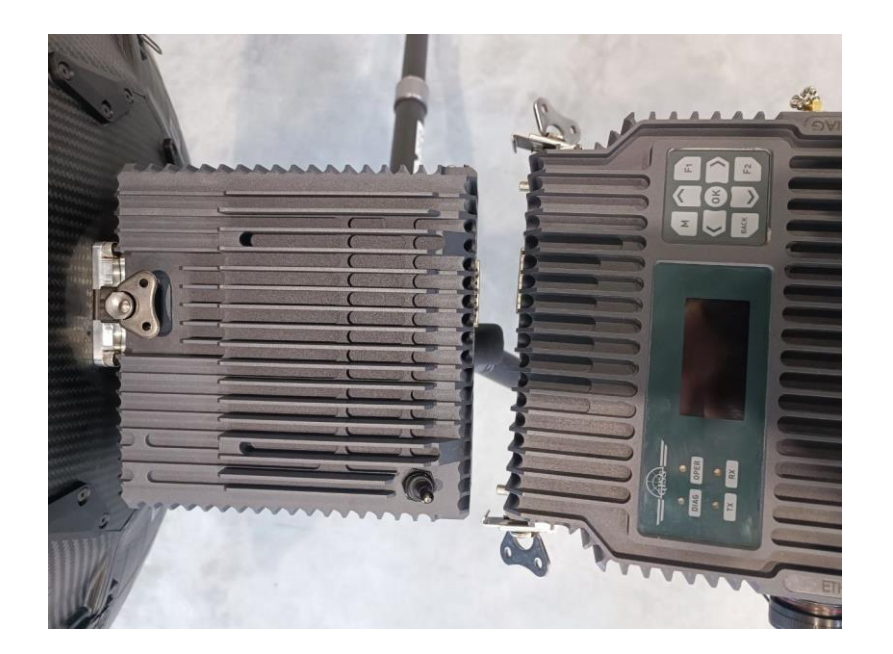

### Modem module installation – Step 2

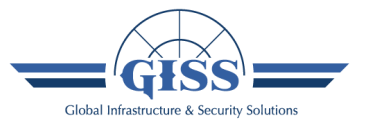

Secondly, secure the Modem part by attaching the tabs on both sides of the unit to the RF module. Then tighten the screws until the devices are completely secured.

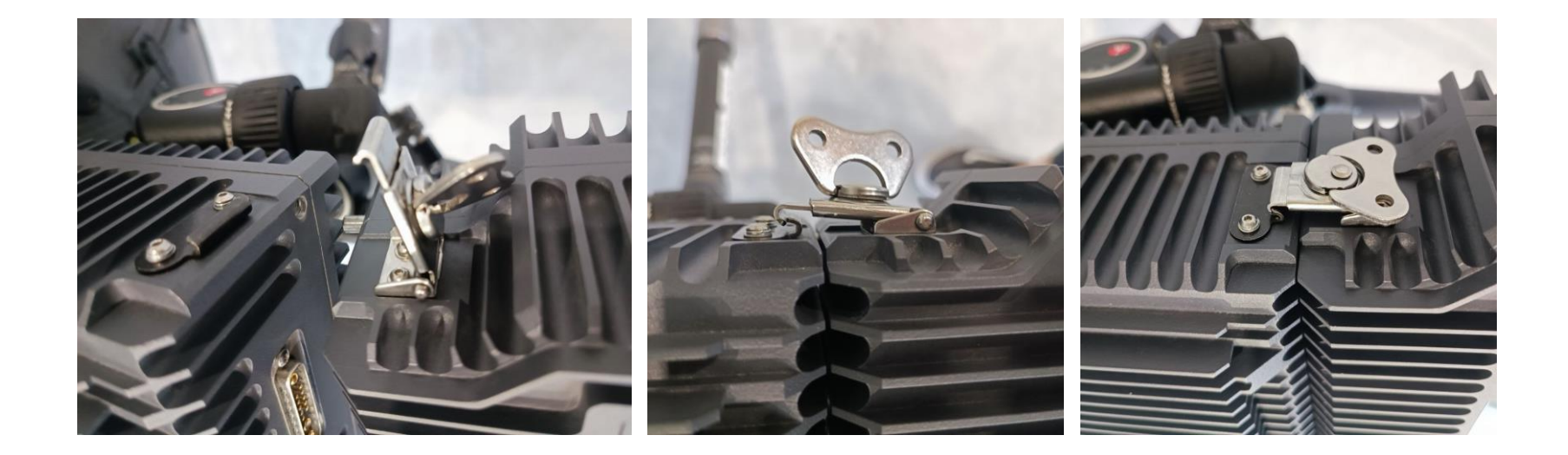

### **Supporters installation**

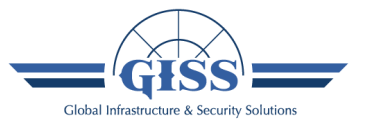

The tripod should be supplemented with supporters. To do this, loosen all the supporters knobs and screw the fasteners into the handles on the tripod and the threads on the Modem module. ATTENTION! The handle in the middle part of the supporters should be tightened only after the antenna is pointed out to the satellite.

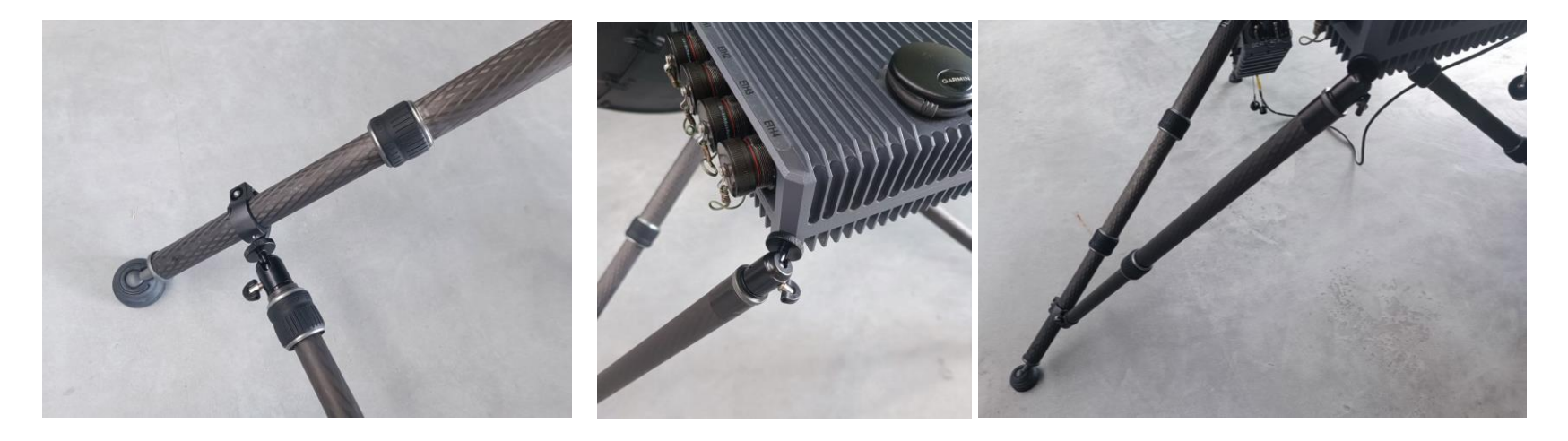

### Antenna installation – Step 1

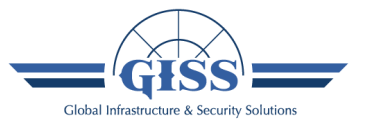

The next step is to assemble the reflector, starting from the central petal. The central petal should be put on the HUB being the part of the RF module until it stops, then the catch should be put on and tighten, until the reflector is completely secured. Repeat the operation with the hook located on the other side of the RF module.

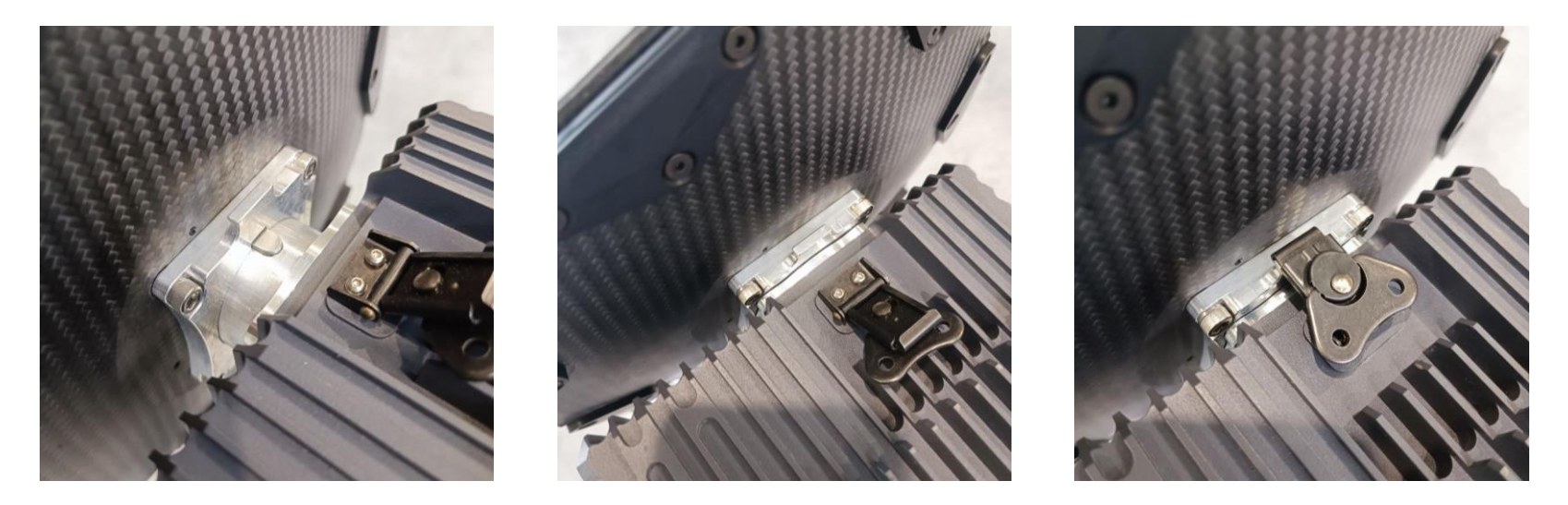

### Antenna installation – Step 2

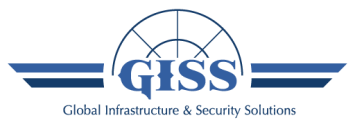

Then, mount the two reflector petals by inserting them into the holes in the central petal. The operation should be repeated for all the reflector petals so as to build the entire dish of the antenna. To completely secure all reflector petals, fasten all metal clips on their back side.

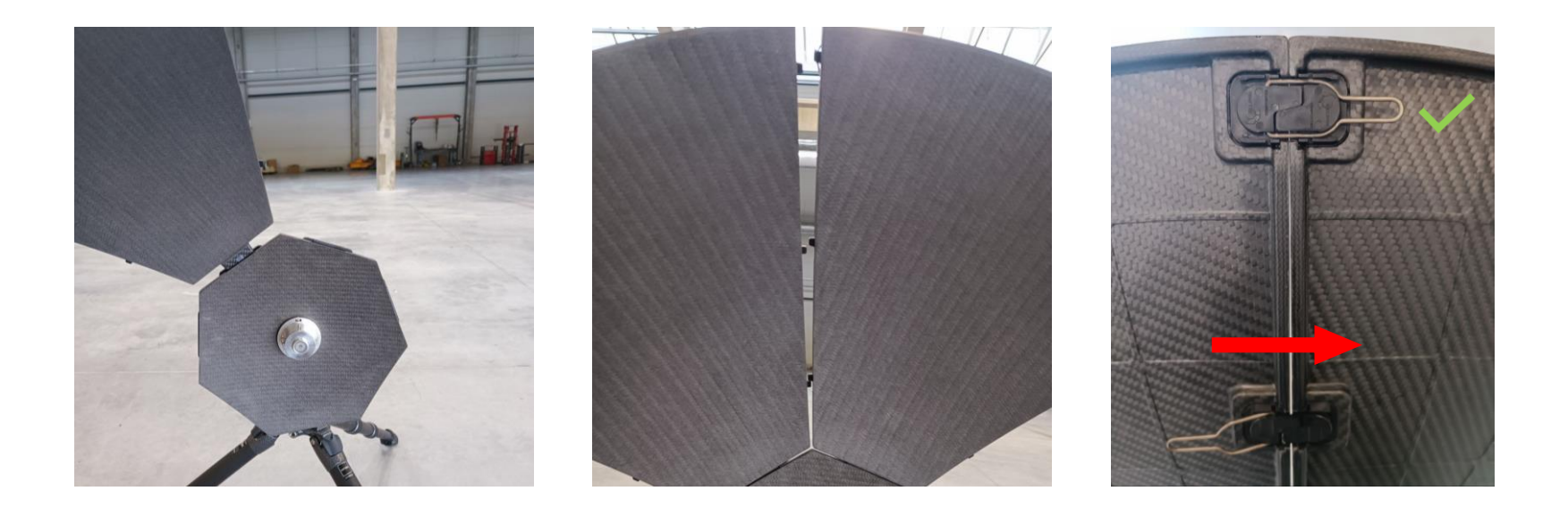

### **FEED installation**

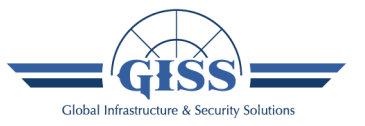

To mount the FEED, place it in the HUB of the RF module located in the central part of the reflector, hitting the four holes of the FEED with the four inserts on the HUB and turn the FEED clockwise until it is completely secured.

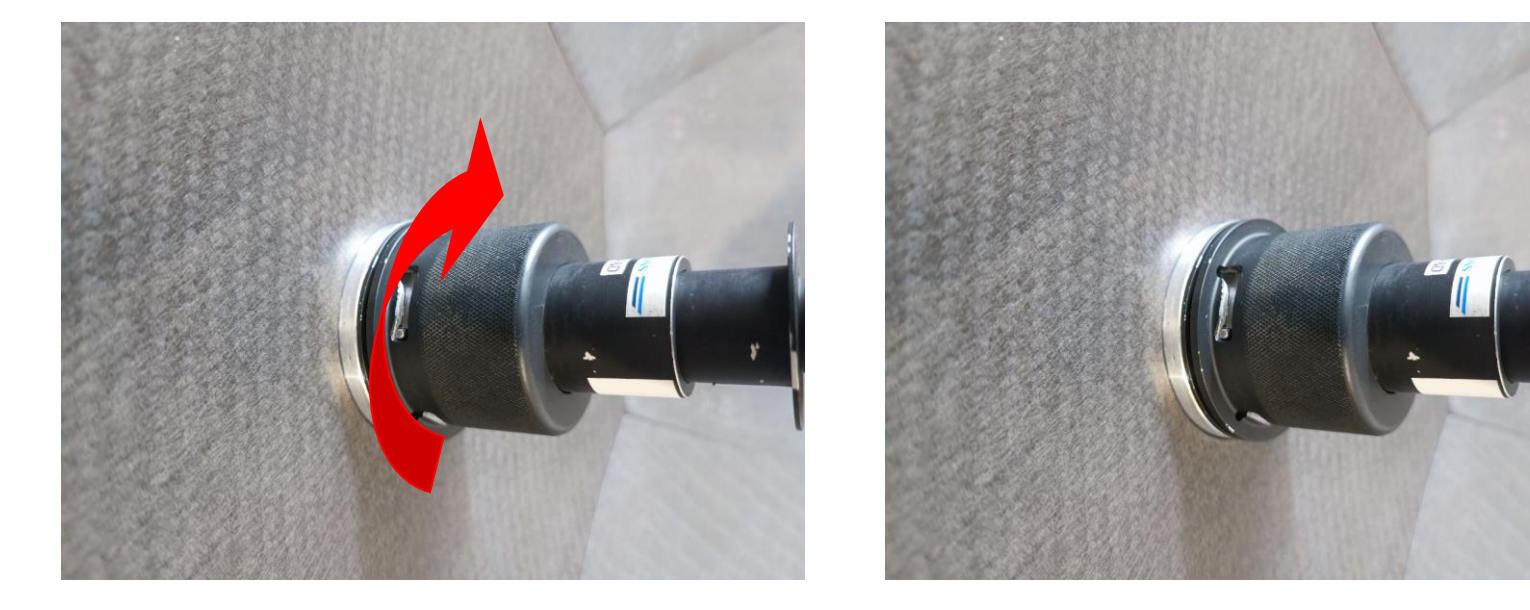

### **Power supply connecting**

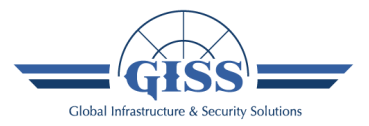

The first step is to connect the cable of the power supply to the DC IN connector on the Modem module. NOTE that switch on RF module should be in position OFF.

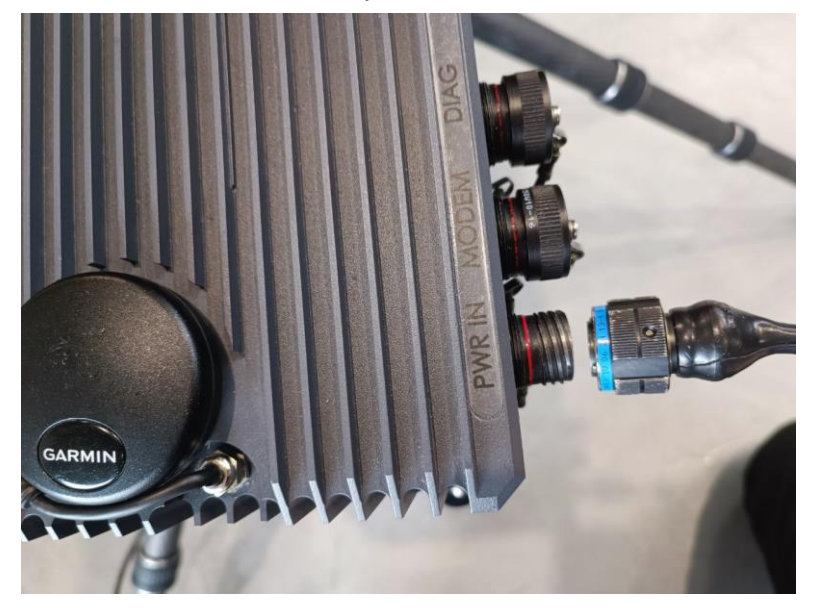

Then connect the power supply to the power source (mains, DC or batteries, depending on the choice).

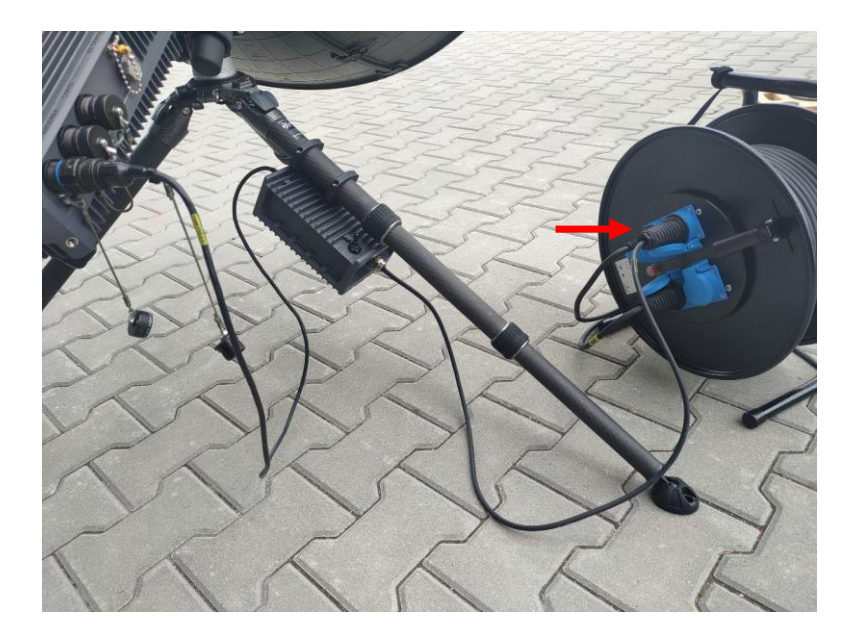

### **Terminal securing**

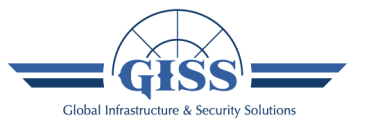

After pointing out the antenna to the satellite, tighten the screws on both supporters to prevent uncontrolled changes in the terminal position.

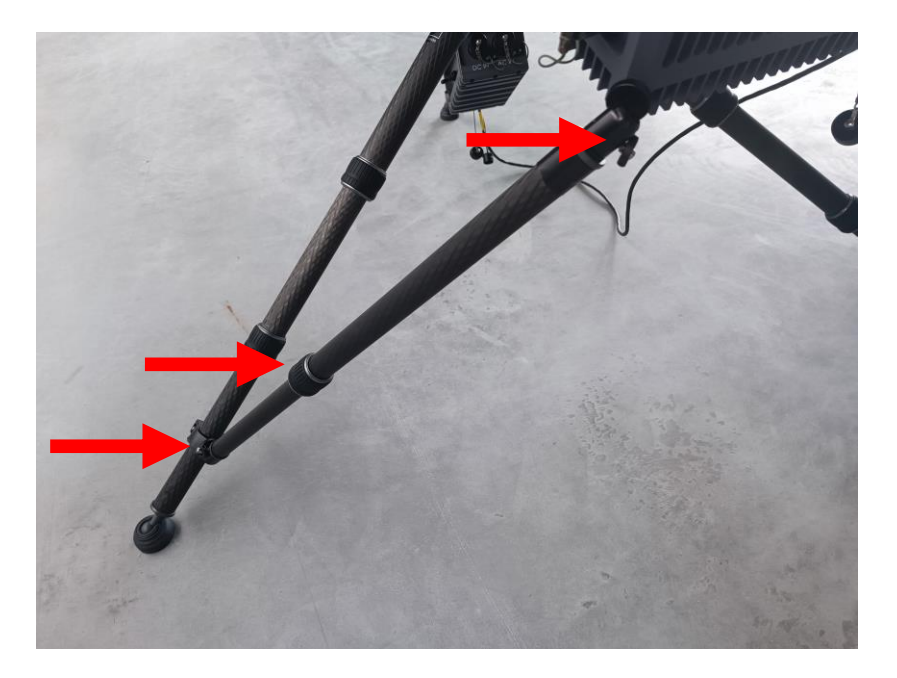

### **Properly assembled terminal**

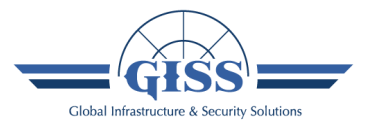

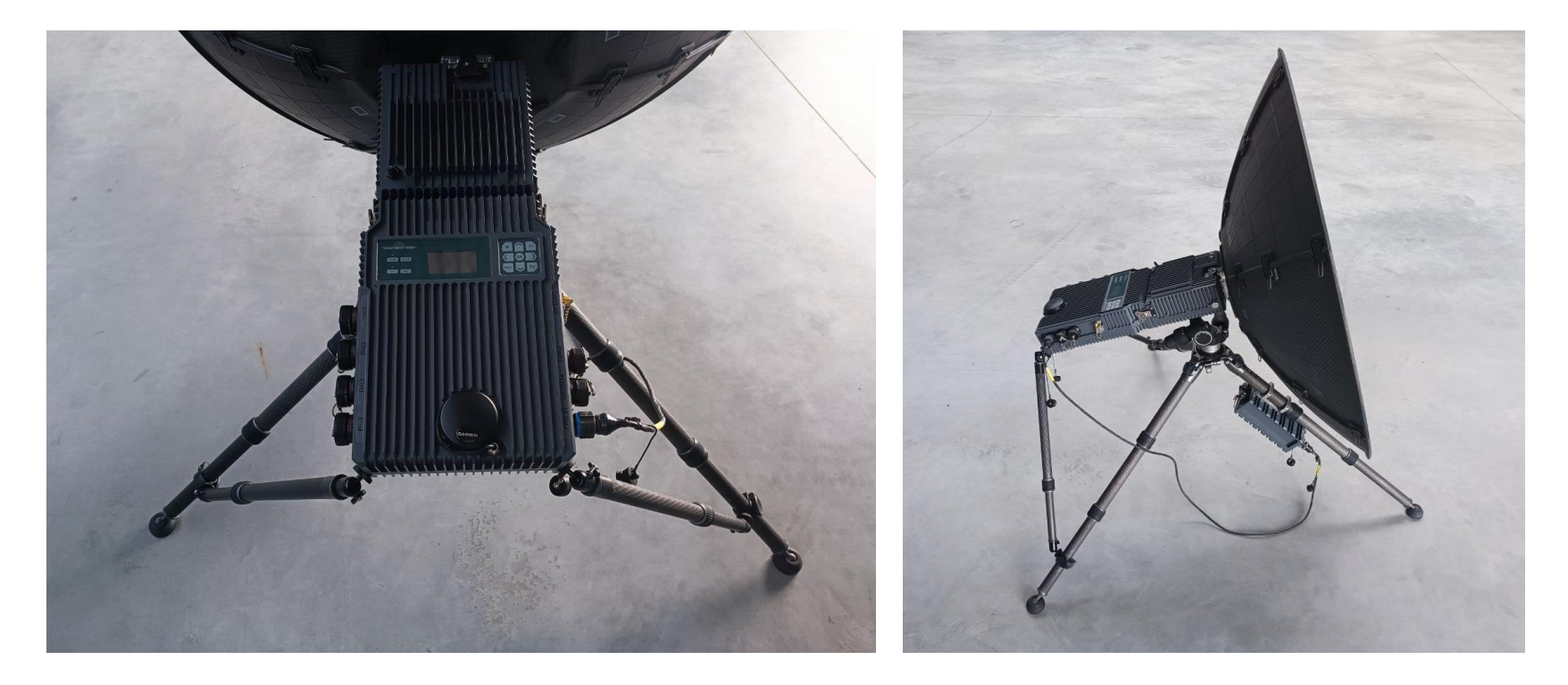

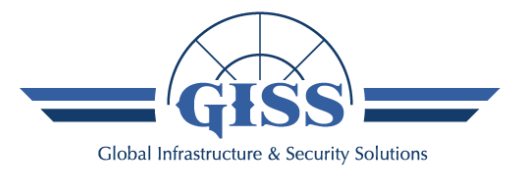

### **Connectors description** Modem module

### **Connectors descrition**

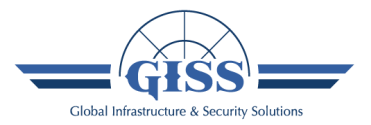

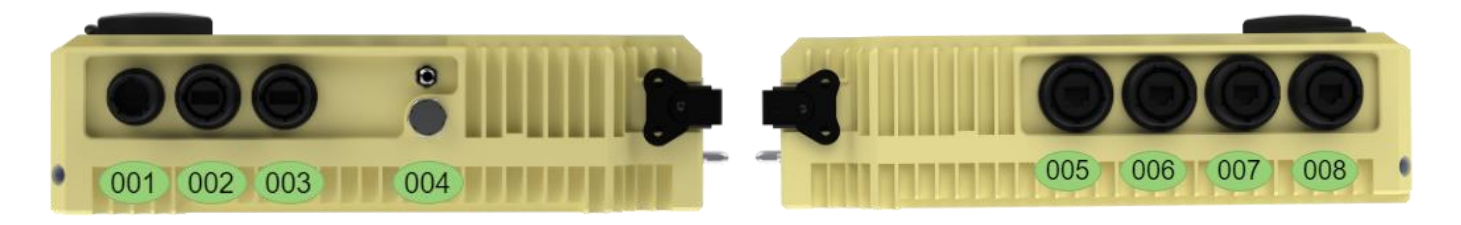

| F/N | NAME    | DESCRIPTION                                                                                                    |  |
|-----|---------|----------------------------------------------------------------------------------------------------|--|
| 001 | PWR IN  | Power input.                                                                                                    |  |
| 002 | MODEM   | Console port of the integrated modem.                                                                                                    |  |
| 003 | DIAG    | Diagnostic port (for service purposes).                                                                                                  |  |
| 004 | RX DIAG | Rx diagnostic port (SMA connector). Possibility of observing the (Rx-<br>3dB) spectrum while spectrum analyzer. For diagnostic purposes. |  |
| 005 | ETH1    |                                                                                                    |  |
| 006 | ETH2    | Integrated modem ETH ports.                                                                                                    |  |
| 007 | ETH3    |                                                                                                    |  |
| 008 | ETH4    |                                                                                                    |  |

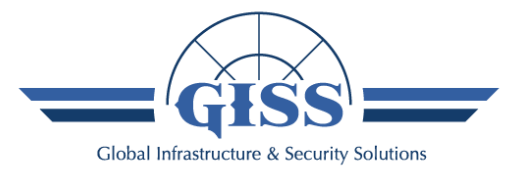

### **Graphical User Interface** Pointing assistance only

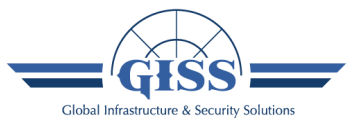

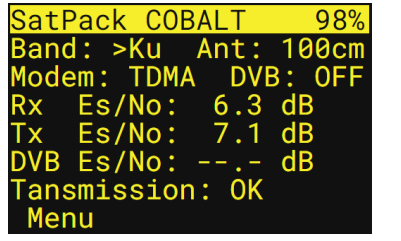

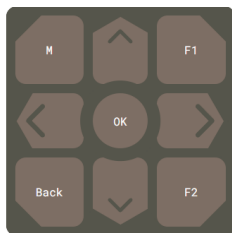

After the terminal is turned on, the Main screen shows.

To start the pointing procedure, use keyboard and go to:

→ Menu

| Parameter    | Description                                                                          | Range                     |
|--------------|--------------------------------------------------------------------------------------|---------------------------|
| Band         | Currently chosen band.                                                               | Х, Ки, Ка                 |
| Ant          | Antenna size.                                                                        | 60, 100,<br>130cm         |
| Modem        | Modem integrated in currently used Modem module.                                     | TDMA,<br>SCPC             |
| Rx Es/No     | Signal to noise ratio in Rx path.                                                    | Read<br>only              |
| Tx Es/No     | Signal to noise ratio in Tx path.                                                    | Read<br>only              |
| RTT          | Round trip time.                                                                     | Read<br>only              |
| Transmission | Information about transmission state and possibility of turning it off in emergency. | ALARM,<br>OK,<br>Turn off |

### GUI – Main Menu

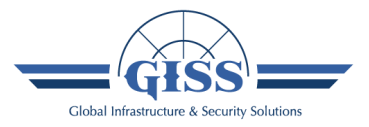

| MAIN MENU    |  |
|--------------|--|
| >Pointing    |  |
| System state |  |
| Control      |  |
| Power        |  |
| Settings     |  |
| Alarms       |  |
| Service      |  |

Main menu allows to switch to a proper submenu and check the terminal state, set desired parameters of the modem, LNB, RFT, etc..

Firstly, you have to set the modem parameters (you can skip this step if preset was already done).

To do this, go to:

 $\rightarrow$  Control

As Control submenu is different for each installed modem, it is not included in the presentation in detalis.

| Submenu      | Description                                                                                                    |
|--------------|----------------------------------------------------------------------------------------------------|
| Pointing     | Allows you to point out the antenna to the satellite<br>using selected signal source. After that, this submenu<br>gives possibility to turn transmission on.                                                             |
| System state | Contains information about the installed modem,<br>operating frequency, GPS and definitions of operating<br>channels.                                                                                                    |
| Control      | Provides the functionality of changing parameters of the modem (including RTT), RFT, LNB.                                                                                                    |
| Power        | It contains information about the current power<br>source of the terminal and the parameters of the<br>connected BB-2590 batteries. The option is available<br>only for terminals equipped with ULTRA power<br>supplies. |
| Settings     | Allows on turning on the screensaver, turning off the LEDs, changing the menu language and setting satellite parameters in the Satellite base.                                                                           |
| Alarms       | Provides current Alarms state.                                                                                                    |
| Service      | Allows you to carry out service work.                                                                                                    |

### GUI – Main Menu

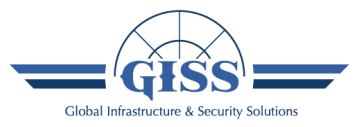

| MAIN MENU    |  |
|--------------|--|
| >Pointing    |  |
| System state |  |
| Control      |  |
| Power        |  |
| Settings     |  |
| Alarms       |  |
| Service      |  |

When all needed parameters of the modem are set, check terminal's Alarms. As the SatPack comes with RF part, parameters of RFT and LNB are preset to proper values, so you do not need to change it at this stage.

To do this, go to:

 $\rightarrow$  Alarms

| Submenu      | Description                                                                                                    |
|--------------|----------------------------------------------------------------------------------------------------|
| Pointing     | Allows you to point out the antenna to the satellite<br>using selected signal source. After that, this submenu<br>gives possibility to turn transmission on.                                                             |
| System state | Contains information about the installed modem,<br>operating frequency, GPS and definitions of operating<br>channels.                                                                                                    |
| Control      | Provides the functionality of changing parameters of the modem (including RTT), RFT, LNB.                                                                                                    |
| Power        | It contains information about the current power<br>source of the terminal and the parameters of the<br>connected BB-2590 batteries. The option is available<br>only for terminals equipped with ULTRA power<br>supplies. |
| Settings     | Allows on turning on the screensaver, turning off the<br>LEDs, changing the menu language and setting<br>satellite parameters in the Satellite base.                                                                     |
| Alarms       | Provides current Alarms state.                                                                                                    |
| Service      | Allows you to carry out service work.                                                                                                    |

### **GUI – Alarms**

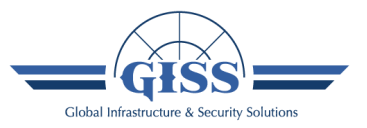

#### Alarms

Sensors Pol: OK Sensors Az/El: OK GPS: OK Modem: OK RFT: down LNB: OK Power supply: OK

This window shows general state of the terminal. If everything is connected correctly, all the parameters besides RFT should present *OK* state. RFT should present *down* state at this stage.

When alarms are checked, you can check your GPS position. To do this return to:

#### → Main menu

Then go to:

 $\rightarrow$  Control  $\rightarrow$  Location

| Parameter     | Description                                                | Range                              |
|---------------|------------------------------------------------------------|------------------------------------|
| Sensors Pol   | Polarization sensor status (only for linear polarization). | OK, Alarm                          |
| Sensors Az/El | Elevation and azimuth sensors status.                      | OK, Alarm                          |
| GPS           | GPS status.                                                | OK, Alarm                          |
| Modem         | Modem status.                                              | OK, Alarm                          |
| RFT           | RFT status.                                                | up, down, alarm                    |
| LNB           | LNB status.                                                | Depends on the<br>integrated modem |
| Power supply  | Power supply unit status.                                  | OK, Alarm                          |

### **GUI – Location**

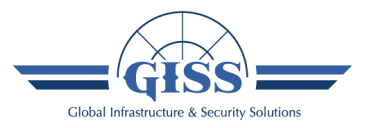

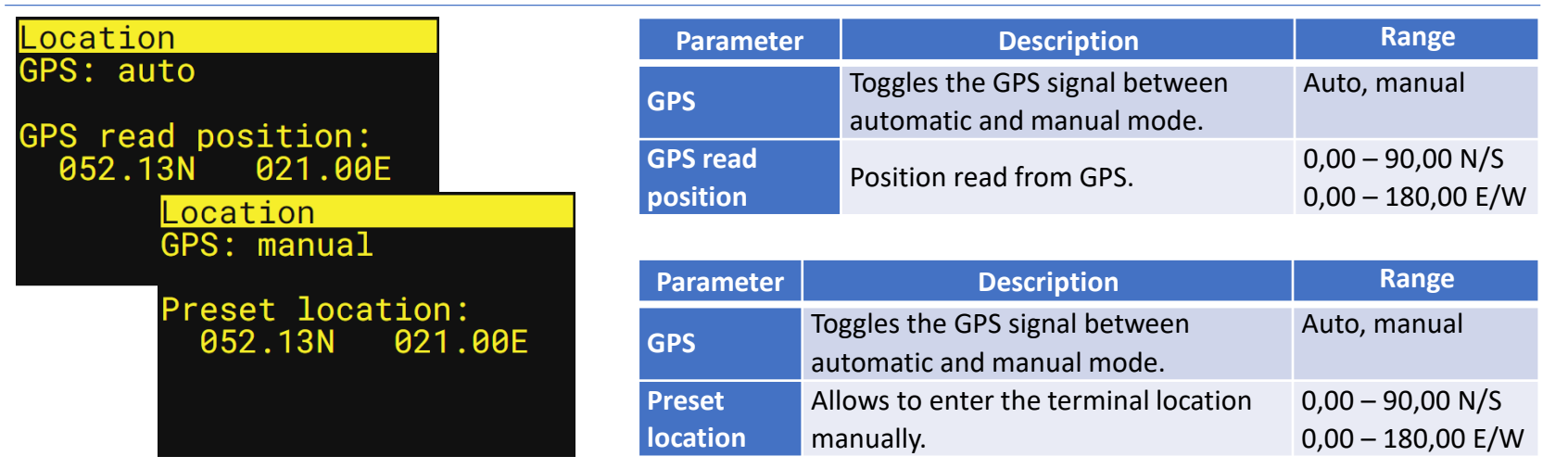

By default, current terminal location is read from built-in GPS receiver.

In case you do not want to use it, you can switch to Manual mode and set your location manually.

Finally, you have to choose the satellite you want to point out the antenna to. To do this return to:

→ Main menu

Then go to:

 $\rightarrow$  Settings  $\rightarrow$  Satellite base

www.giss.pl

### **GUI – Satellite base**

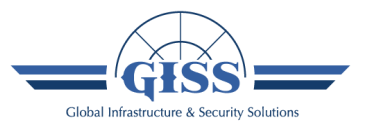

Satellites base >SAT2 017.8W Band: X Pol. TX: LHCP Pol offset.: 0 DVB-S2: 12567.0V Beacon: 12501.5H

Satellite base provides functionality of presetting parameters up to 9 satellites of User choice. To pick currently used satellite, go up and down with arrows on keyboard.

When the satellite is chosen, you can start antenna pointing procedure To do this return to:

#### → Main menu

Then go to:

 $\rightarrow$  Pointing

| Parameter  | Description                                                      |
|------------|------------------------------------------------------------------|
|            | Number of the currently selected satellite. Go up and down       |
| SAT        | with arrows and press the OK button to choose the currently      |
|            | used satellite.                                                  |
| xxx.x      | Latitude of the selected satellite.                              |
| Band       | Operating band of chosen satellite.                              |
| Pol. Rx    | Received signal polarization.                                    |
| Offset Pol | Polarization Offset.                                             |
|            | Frequency and polarization of the DVB-S2 signal transmitted by   |
| DVD-32     | the defined satellite (if pointing using DVB-S will be picked).  |
|            | Frequency and polarization of the Beacon signal transmitted by   |
| Beacon     | the defined satellite (if pointing using Beacon Receiver will be |
|            | picked).                                                         |

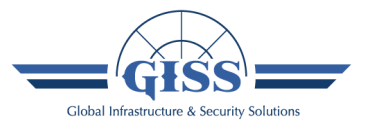

### Pointing

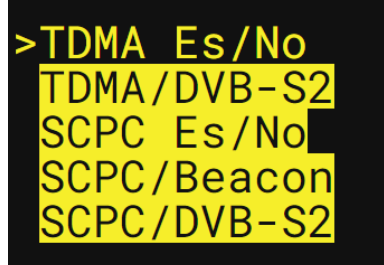

To start antenna pointing, choose the signal source you want to use. To do this, go up and down with arrows and press OK button on your select. You will be automatically moved to the next window.

*Options highlighted yellow are not supported by your Modem module.* 

| Submenu     | Description                                                                        |
|-------------|------------------------------------------------------------------------------------|
| TDMA Es/No  | Pointing using TDMA modem signal.                                                  |
| TDMA/DVB-S2 | Pointing using DVB-S2 signal, for modem module with installed TDMA modem.          |
| SCPC Es/No  | Pointing using SCPC modem signal.                                                  |
| SCPC/Beacon | Pointing using Beacon Receiver signal, for modem module with installed SCPC modem. |
| SCPC/DVB-S2 | Pointing using DVB-S2 signal, for modem module with installed SCPC modem.          |

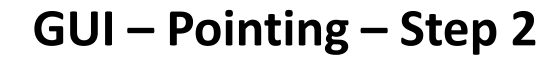

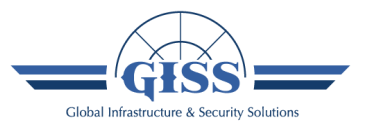

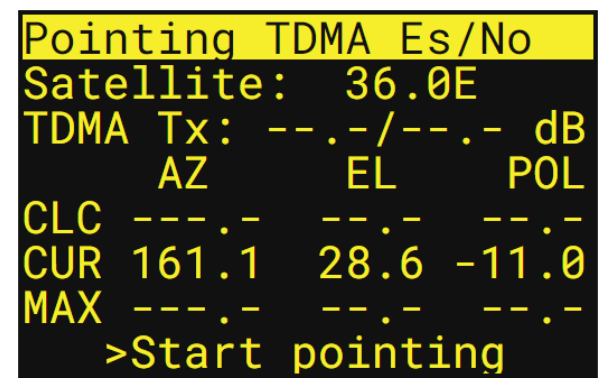

This window lets you start the antenna pointing procedure.

To start it, select **Start pointing** option. NOTE that the switch located on RF module still should be in *Off* position.

To change the terminal position in AZ/EL use knobs located on the tripod. To change POL, use arrows on the keyboard (for linear POL) or shift Feed by 90° manually (for circular POL).

| Parameter        | Description                                                                                                    | Range                                              |
|------------------|----------------------------------------------------------------------------------------------------|----------------------------------------------------|
| Sat.             | Longitude of the selected satellite.                                                                                                    | 0° - 180° E<br>0° - 180° W                         |
| TDMA Rx          | Rx signal to noise ratio.                                                                                                    | Read only                                          |
| AZ/EL/POL<br>CLC | Azimuth/Elevation/Polarization<br>Calculated value of coordinates, indicating<br>the theoretical direction in which the<br>maximum signal strength will be obtained.<br>The current location of the terminal and<br>the coordinates of the selected<br>geostationary satellite are taken into<br>account for the calculations. | AZ: 0° - 360°<br>EL: -90° - 90°<br>POL: -90° - 90° |
| AZ/EL/POL<br>CUR | Azimuth/Elevation/Polarization<br>The current value of the coordinates.                                                                                                    |                                                    |
| AZ/EL/POL<br>MAX | Azimuth/Elevation/Polarization<br>The position where the maximum strength<br>of the received signal was noticed.                                                                                                    |                                                    |

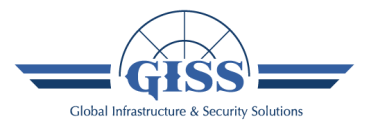

### **GUI – Pointing – Step 3**

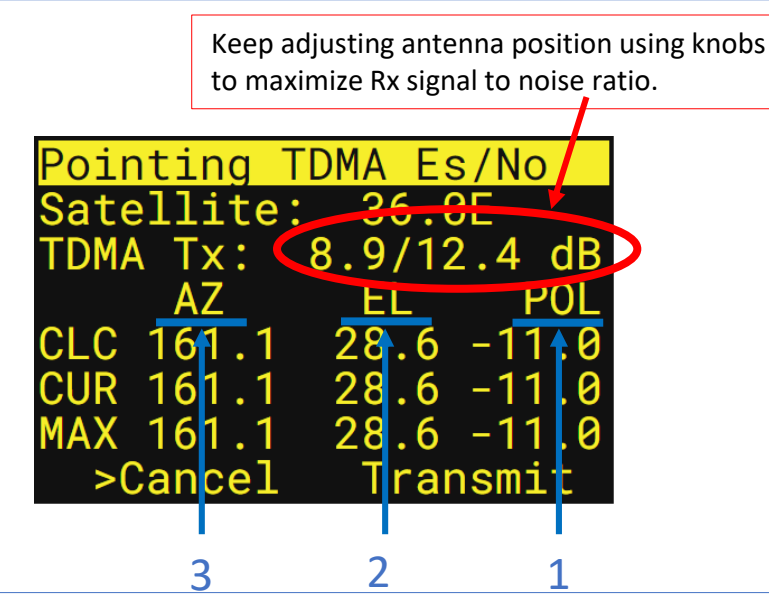

To optimize the pointing process, start with setting polarization, then elevation and in the end azimuth to CLC values.

Then adjust SatPack position (focus on EL and AZ rather than POL) until Es/No ratio is the best of obtained.

You can also observe Rx LED on the terminal. The better Es/No ratio is, the faster the LED blinks green.

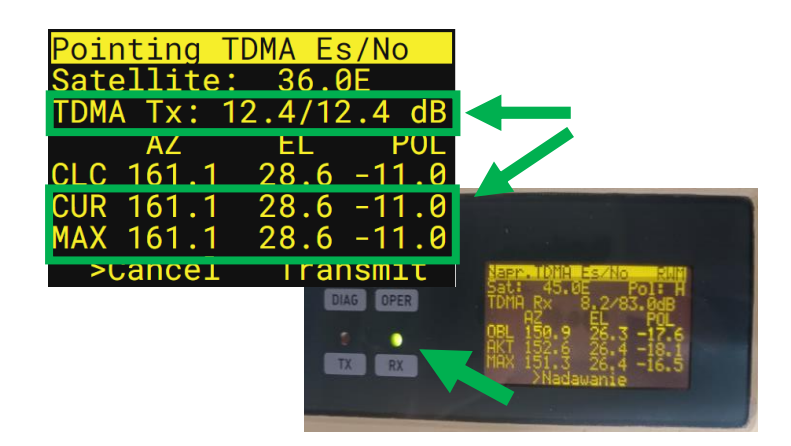

The antenna is pointed out to the chosen satellite when *CUR* position is equal to *MAX* position, and Rx LED of the terminal is blinking so quickly, that is almost lighting green.

*CLC position is for reference, but is not always position with the best Es/No ratio.* 

### **GUI – Pointing – Step 4**

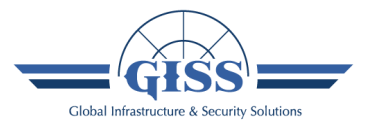

When the terminal is pointed out the satellite, you can:

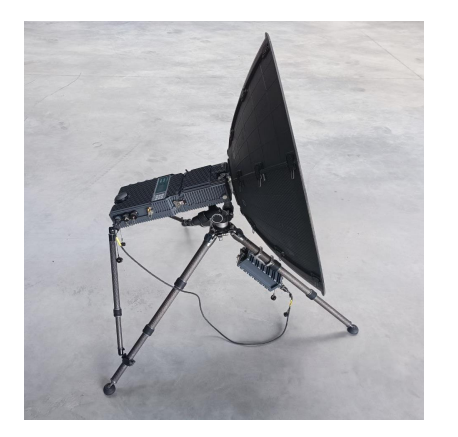

1. Secure the supporters (*Terminal securing* slide).

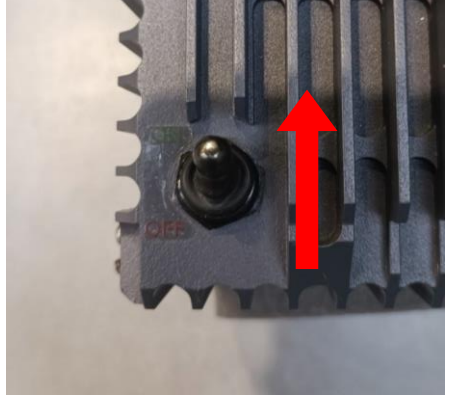

2. Put switch located on the RF module in On position.

| Pointing  | TDMA Es/No   |
|-----------|--------------|
| Satellite | e: 36.0E     |
| TDMA Tx:  | 12.4/12.4 dB |
| AZ        | EL POL       |
| CLC 161.  | 28.6 -11.0   |
| CUR 161.1 | 28.6 -11.0   |
| MAX 161.  | 28.6 -11.0   |
| >Cance    | l Transmit   |

 Turn the transmission on.
To do this, select **Transmit** option and press OK button.

After that you will be automatically moved to Transmission control window, where you can monitor Working terminal parameters.

### **GUI – Transmission**

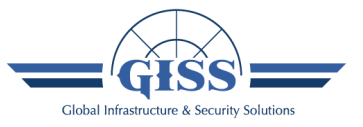

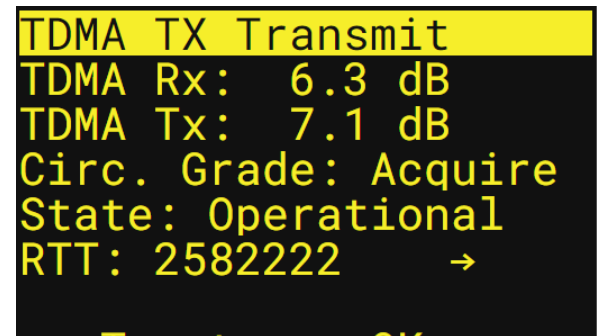

>Tx stop OK

In this window you can monitor current state of transmitting terminal.

To stop transmission, select **TX stop**. To go to other menu window, press **OK**. <u>Transmission will be preserved.</u>

| Parameter   | Description                                                                             | Range                                  |
|-------------|-----------------------------------------------------------------------------------------|----------------------------------------|
| TDMA Rx     | Modem received signal level.                                                            | Read only                              |
| TDMA Tx     | Modem transmitter signal level.                                                         | Read only                              |
| Circ. Grade | Circular Grade                                                                          | 0 - 100%                               |
| State       | Current modem state.                                                                    | Depanding on<br>the installed<br>modem |
| RTT         | Round trip time. To set this parameter manually, select " $\rightarrow$ " and press OK. | 0 – 280 000<br>[μs]                    |

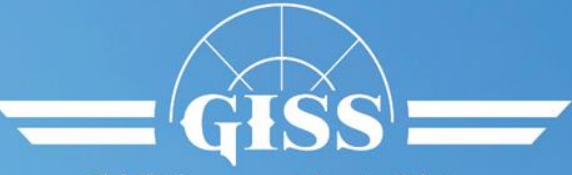

Global Infrastructure & Security Solutions

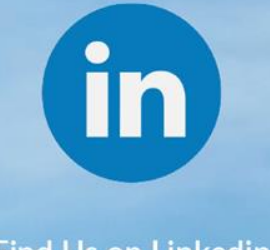

Find Us on Linkedin

# Thank you

Emilia Dobek Director of Satellite Solutions Division mobile: +48 518 620 570 e-mail: emilia.dobek@giss.pl

www.giss.pl